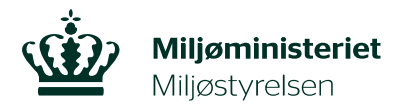

## Ændring af brændeovnsoplysninger

Kender du ikke produktionsåret for din brændeovn eller pejseindsats, skal du ansøge Miljøstyrelsen om at træffe afgørelse om alderen. Du ansøger Miljøstyrelsen om at træffe afgørelse om produktionsåret ved at sende <u>Miljøstyrelsens erklæring om vurdering af produktionsåret</u> underskrevet af skorstensfejer eller anden fagperson til Miljøstyrelsen. Du kan læse mere om reglerne på Miljøstyrelsens hjemmeside <u>www.skiftellerskrot.dk</u>.

Har du fået brev om, at produktionsåret for din brændeovn eller pejseindsats er før eller efter 1. januar 2003, på trods af at du faktisk ikke kender produktionsåret, kan du ændre fejlen ved at følge nedenstående vejledning.

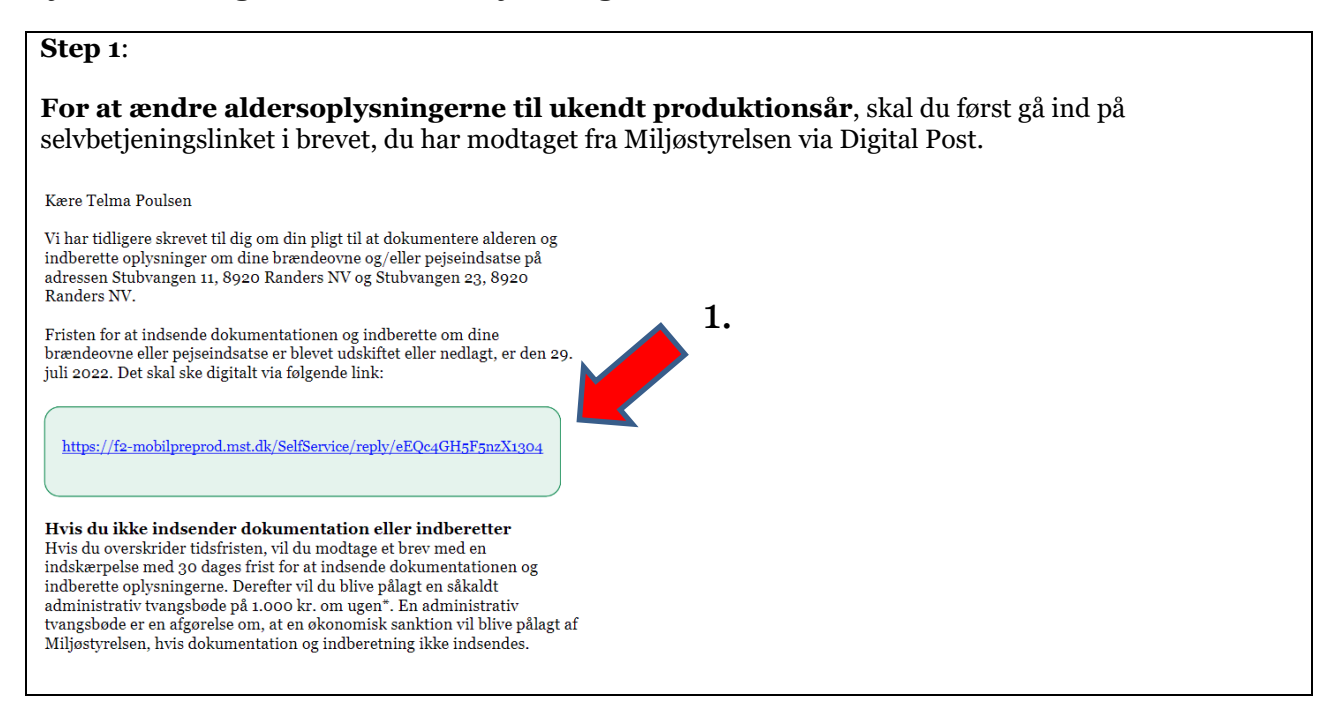

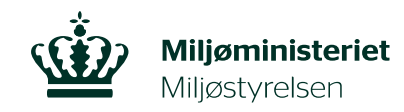

| p 2:                                                |                                                                                                    |                                                  |
|-----------------------------------------------------|----------------------------------------------------------------------------------------------------|--------------------------------------------------|
| in med NemID eller MitID.                           |                                                                                                    |                                                  |
| NEMI                                                | LOG-INơ                                                                                                    | English                                          |
| MitID NemID nøglekort                               | NemID nøglefil                                                                                                    |                                                  |
|                                                     | Driftstatus                                                                                                    |                                                  |
| Log på hos selvbetjening - Mit LD<br>Miljøstyrelsen | Normal drift                                                                                                    |                                                  |
| BRUGER-ID ③                                         | Logger du på fra en computer, skal du vælg<br>'NemID nøglekort'. Logger du på fra en mot<br>menuen med de tre streger øverst i venstre | ge fanebladet<br>bil, skal du bruge<br>e hjørne. |
| FORTSÆT ->                                          | Mere information                                                                                                    |                                                  |
| (i) Glemt bruger-ID?                                | - Sikkerhed [2]<br>- Hjælp til log på [2]<br>- Om NemLog-in [2]<br>- <u>Cookies på NemLog-in</u> [2]<br>- Læs om MitID Erhverv [2]     |                                                  |
|                                                     | Webtilgængelighed                                                                                                    |                                                  |
| Husk mig hos selvbetjening -                        | - Tilgængelighedserklæring                                                                                                    |                                                  |
| Miljøstyrelsen                                      | Databeskyttelsesforordningen                                                                                                    |                                                  |
| Afbryd Hjælp                                        | Når du anvender NemLog-in til at bekræfte<br>dine personoplysninger behandlet af Digital                                               | din identitet, bliver<br>liseringsstyrelsen. Vi  |

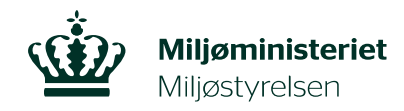

| endeovne og pejseinds                                                                                                    | , ,                                                                                                    |
|----------------------------------------------------------------------------------------------------|----------------------------------------------------------------------------------------------------|
|                                                                                                    | atse                                                                                                    |
|                                                                                                    |                                                                                                    |
| dresse                                                                                                    |                                                                                                    |
| Husvej 1, 1111 Husby                                                                                                    |                                                                                                    |
| latrikel                                                                                                    |                                                                                                    |
| iendomsnummer                                                                                                    |                                                                                                    |
| endomsnammer                                                                                                    |                                                                                                    |
| ) Ja<br>Nej                                                                                                    | 2.                                                                                                    |
| produceret før 1. ja                                                                                                    | s brændeovne eller pejseindsatse<br>anuar 2003 på ejendommen?                                                                                                    |
| Er der en eller flere                                                                                                    | brændeovne eller pejseindsatse                                                                                                    |
| produceret efter 1                                                                                                    | . januar 2003 pa ejendommen?                                                                                                    |
| Er der en eller flere<br>ukendt alder på eje                                                                                   | . januar 2003 pa ejendommen?<br>e brændeovne eller pejseindsatse med<br>endommen?                                                                                   |
| Er der en eller flere<br>ukendt alder på ejo<br>Erklæring fra sko                                                              | . januar 2003 på ejendommen?<br>9 brændeovne eller pejseindsatse med<br>9ndommen?<br>rstensfejer eller anden fagperson                                              |
| Er der en eller fler<br>ukendt alder på ej<br>Erklæring fra sko                                                                | , januar 2003 på ejendommen?<br>e brændeovne eller pejseindsatse med<br>endommen?<br>rstensfejer eller anden fagperson<br>ation til rådighed endnu (du får nyt link |
| Er der en eller fler<br>ukendt alder på ej<br>Erklæring fra sko<br>Ingen dokument<br>tilsendt i e-boks)<br>Vedhæft dokumentati | , januar 2003 på ejendommen?<br>e brændeovne eller pejseindsatse med<br>endommen?<br>rstensfejer eller anden fagperson<br>stion til rådighed endnu (du får nyt link |

3.

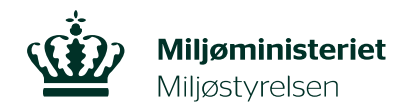

## Step 4:

Når du vil vedhæfte Miljøstyrelsens erklæring, skal du markere firkanten ud for "Erklæring fra skorstensfejer eller anden fagperson", tryk "Vælg filer" og vælg den udfyldte Miljøstyrelsens erklæring.

Når dokumentationen er vedhæftet, tryk "Næste".

OBS. Har du ikke Miljøstyrelsens erklæring underskrevet af en skorstensfejer eller anden fagperson klar endnu, kan du markere "Ingen handling udført endnu (du får nyt link tilsendt i e-boks)", hvorefter du vil få tilpasset din frist og modtage et nyt selvbetjeningslink.

| 4.    | 4 | <ul> <li>Er der en eller flere brændeovne eller pejseindsatse produceret før 1. januar 2003 på ejendommen?</li> <li>Er der en eller flere brændeovne eller pejseindsatse produceret efter 1. januar 2003 på ejendommen?</li> <li>Er der en eller flere brændeovne eller pejseindsatse med ukendt alder på ejendommen?</li> </ul> | <ul> <li>Abn</li> <li>← → × ↑ </li> <li>≪ Dokumenter</li> <li>Organiser ▼ Ny mappe</li> <li>Skrivebord</li></ul> | Navn<br>Test.jpg<br>Test.pgg<br>Test.tiff | ✓ C<br>6.<br>•Ændringsdato<br>03-03-2021 08:24<br>03-03-2021 08:24<br>03-03-2021 08:24<br>03-03-2021 08:24 | Sog i Vedhæfted<br>Type<br>GiF-fil<br>JPEG-billede<br>Adobe Acrobat D<br>PNG-billede<br>TIFF-billede | k billeder   |
|-------|---|----------------------------------------------------------------------------------------------------|----------------------------------------------------------------------------------------------------|-------------------------------------------|----------------------------------------------------------------------------------------------------|----------------------------------------------------------------------------------------------------|--------------|
| Næste |   | Erklæring fra skorstensfejer eller anden fagperson Ingen dokumentation til rådighed endnu (du får nyt link tilsendt i e-boks) Vedhæft dokumentation   Vælg fi   Du kan vælge 10 filer.                                                                                                    | Filnavn: Test.pdf<br>ler                                                                                         |                                           |                                                                                                    | Tilpassedermen                                                                                       | p;".coy".d ~ |
| 8.    |   | Næste 8.                                                                                                    |                                                                                                    |                                           |                                                                                                    | Annuller                                                                                             |              |

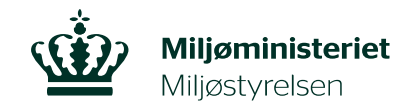

## Step 5:

På den næste side, kan du se oplysningerne igennem, som vil blive sendt til Miljøstyrelsen.

Er oplysningerne korrekte, trykker du på firkanten ved siden af teksten "Tro- og loveerklæring". For at indsende oplysningerne til Miljøstyrelsen, trykkes der på "Send".

Er oplysningerne i opsummeringen ikke korrekt, kan du trykke på "Forrige"-knappen ved siden af "Send"-knappen og ændre oplysningerne.

| (1, 1, 2, 3, 4, 2)                                                                                                    |                                                    |      |
|----------------------------------------------------------------------------------------------------|----------------------------------------------------|------|
| Opsummering (side 2 af 2)                                                                                                    |                                                    |      |
| Opsummering                                                                                                    |                                                    |      |
| Brændeovne og pejseindsatse                                                                                                    |                                                    | -    |
| 1                                                                                                    |                                                    | -    |
| Adresse                                                                                                    | Præstefælledvej 52, 2770 Kastrup                   |      |
| Matrikel                                                                                                    | Løjtegård, Tårnby - 11654 - 0010b                  |      |
| Ejendomsnummer                                                                                                    | 2049012                                            |      |
| Type af brændeovn eller pejseindsats                                                                                                    | Ukendt alder                                       |      |
| Dokumentation                                                                                                    | Erklæring fra skorstensfejer eller anden fagperson |      |
| Vedhæftet dokumentation                                                                                                    | Infografik 1x1.png                                 |      |
| <ul> <li>Tro- og loveerklæring</li> <li>Jeg erklærer hermed under strafansvar, at de ovenfor afgivne oplysninger er korrekte.</li> <li>Forrige Send</li> </ul> |                                                    | Afbr |

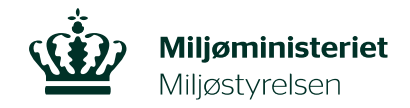

| Step 6:                                                                                                    |                                          |
|----------------------------------------------------------------------------------------------------|------------------------------------------|
| Dit svar er nu sendt videre til Miljøstyrelsen. Tryk "Log ud" for at afslutte.                                                                  |                                          |
| Herefter vil du modtage et brev via Digital Post med en kvittering for modtagelse a<br>oplysninger.                                             | f de indsendte                           |
| Miljøministeriet<br>Miljøstyrelsen                                                                                                    |                                          |
| Din henvendelse er modtaget                                                                                                    | Support: +45 72544000 · <u>mst@mst.c</u> |
| Tak for de efterspurgte oplysninger.<br>Miljøstyrelsen vil genoptage sagsbehandlingen snarest.<br>Log ud<br>Med venlig hilsen<br>Miljøstyrelsen |                                          |
| Privatliv og vilkår                                                                                                    |                                          |

## Step 7:

Afvent.

Miljøstyrelsen vil kontakte dig snarest via Digital Post, når der er truffet afgørelse om produktionsåret for din brændeovn eller pejseindsats.